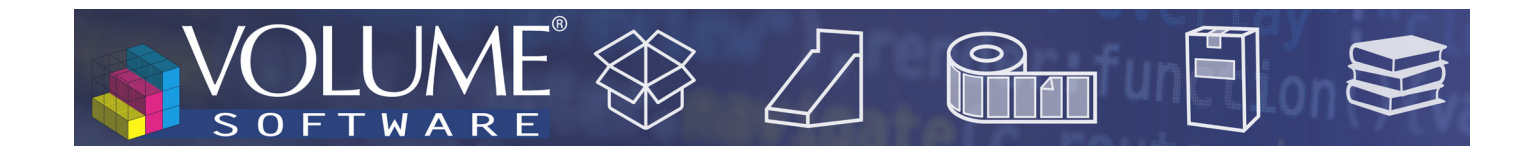

# ReflexClient 4.6 : Nouveautés

Volume Software a le plaisir de vous présenter la version 4.6 de ReflexClient. Cette version introduit une refonte complète des Cubes, associant nouvel affichage et fonctionnalités inédites.

# Cubes

Construction

# Refonte des tableaux

DFR 0100 - CA par année, trimestre et mois 🛛 🗭 d'affichage : 🗮 Tableau 😭 Graphique 🖼 Mixte Saure V Sél Configuration 🕅 Mes Analyse des factures en CA facturé net Spécial
Dates (Date de facture) Les années N. N-1 et N-2 0 Analyse à la date du 25/02/2020 Tri par Ordre chronologi Asc Facture Produit 2018 2019 2020 Famille 1 121 060 \$ 1 159 657 ¢ 155 829€ CA TELE.BOITES CLOCHES Total colonnes cumulé Total colonnes 5 287 € 9 482 € 2 806 € Qualité Répartition 30 136 ¢ 27 011 € 2 318 € Répartition cumulée Famille Qualité 387 232 ¢ 63 976 Sous-Famille Qualité 228 101 € 8 541 € 72 164 € Sous-Famille Qualité Référence produit Client Désignation produit Client Forme de découpe Gamme de produit Client Principal NSEMBLE CARTON 350 846 10 485 ELOPPES 2 540 ¢ 86 505 ¢ 70 2 112 ¢ Famille Tri par Libell Asc 1 842 ✓ Sous-total 🦨 Tendances 9641€ 9 463 € ATION Adresse de facturation 37 221 109 830 ¢ 11 648 € Sous-Famille 170× Axes configurables 180 476 4 STATIONS DE SERVICE 30 854 **C** 6 342 € Tri par Libellé Asc DUIT CLIENT 19 612 7 611 🕻 1 082 € EURS CEDEES 1 213 4 NTE CLICH 44 609 4 24 870 € 4 786 € 🗸 Total lignes 🦪 Tendance 9 359 0 10 101 € VTE DECHET 4 562 VTE FORM 27 645 136 352 🕻 136 503 **C** 19 644 84 463 **C** 204 042 🕻 61 706 € STATIONS DE SERVICE 39 838 € 19 186 € 458 840 584 157 € 60 481 **C** 55 297 4 619 473 164 802 € 194 151 🕻 31 882 30 524 € 4 799 4 S / PALETTE 57 840 67 877 4 5 178 599 805 4 744 966 € 139 596 BALLAGE BOIS 50 465 53 93 19 428 Total gé Actualisation automatique Calculé en 0.487 s pour 102 cellules et 28 lignes Х Т 5 🖂 — - ① 100% 田

Bien qu'ayant effectué une refonte visuelle de cet écran, nous avons **conservé l'ergonomie globale** que vous connaissez, avec la possibilité de glisser/déposer les données issues du catalogue **Données disponibles** vers les axes **Données en colonne** et **Données en ligne**.

Par défaut, les tableaux sont désormais **calculés et actualisés automatiquement** dès que vous avez au moins une donnée en ligne et en colonne.

A la génération du tableau, ReflexClient choisit automatiquement le niveau de zoom adapté pour

Nouvel écran de construction des cubes

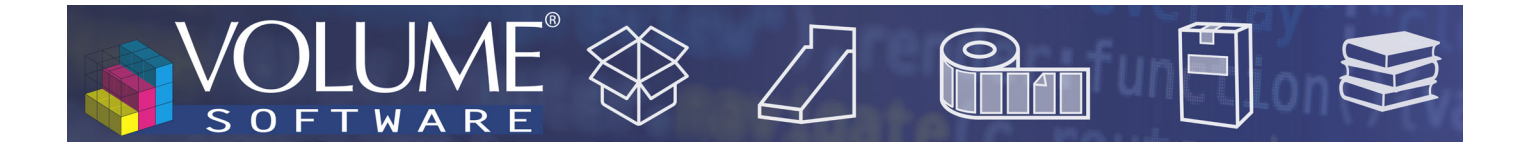

un **affichage optimal des données**. Vous pouvez personnaliser ce niveau de zoom via le raccourci Ctrl+Molette ou via le curseur en bas d'écran. Ce niveau de zoom est conservé lorsque vous enregistrez votre modèle.

Pour améliorer la **lisibilité** des tableaux **lors des défilements**, les entêtes de ligne et de colonne sont désormais **figés**.

Dans les axes de données, plusieurs options font leur apparition pour :

• **Coloriser** les cellules, avec une méthode colorisation par couleur de fond (ci-dessous) et une méthode sous forme de barres. Notez que lorsque le tableau comporte plusieurs niveaux, l'icône de colorisation des niveaux supérieurs est adjacente à la case "Sous-total" (en violet ci-dessous).

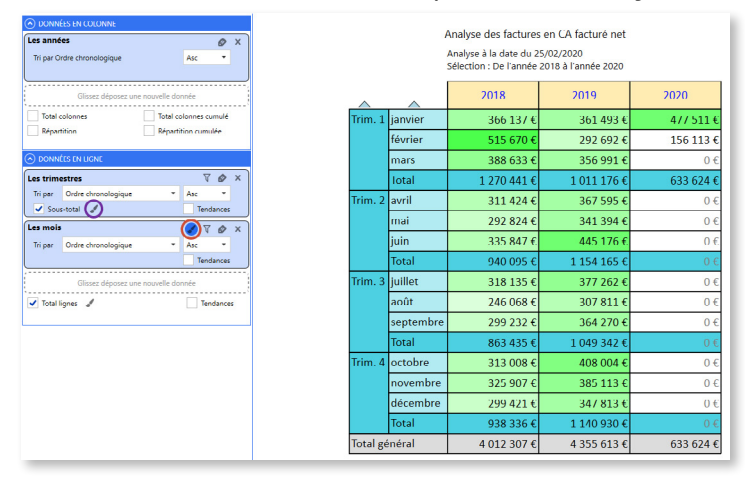

Colorisation des cellules sur les mois

Remarque : le mode de colorisation en barres a été repensé pour offrir **davantage de lisibilité**, en prenant comme référence (100%), la valeur la plus élevée des cellules colorisées :

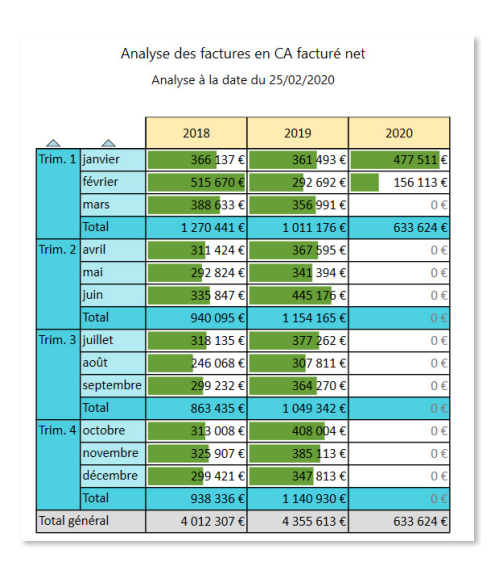

*Colorisation en barres portant sur les mois, avec Février 2018 comme point de référence (100%)* 

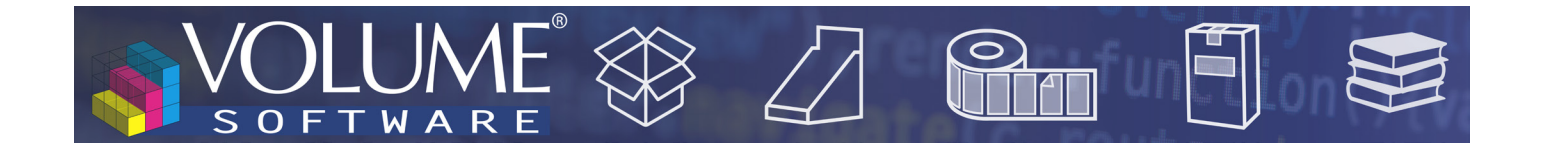

Dans l'exemple suivant, on choisit d'ajouter la colorisation des trimestres. On remarque alors que **la valeur de référence se déplace** vers la ligne de total du premier trimestre 2018 (nouvelle valeur plus élevée) et que toutes les autres barres sont calculées en fonction de celle-ci.

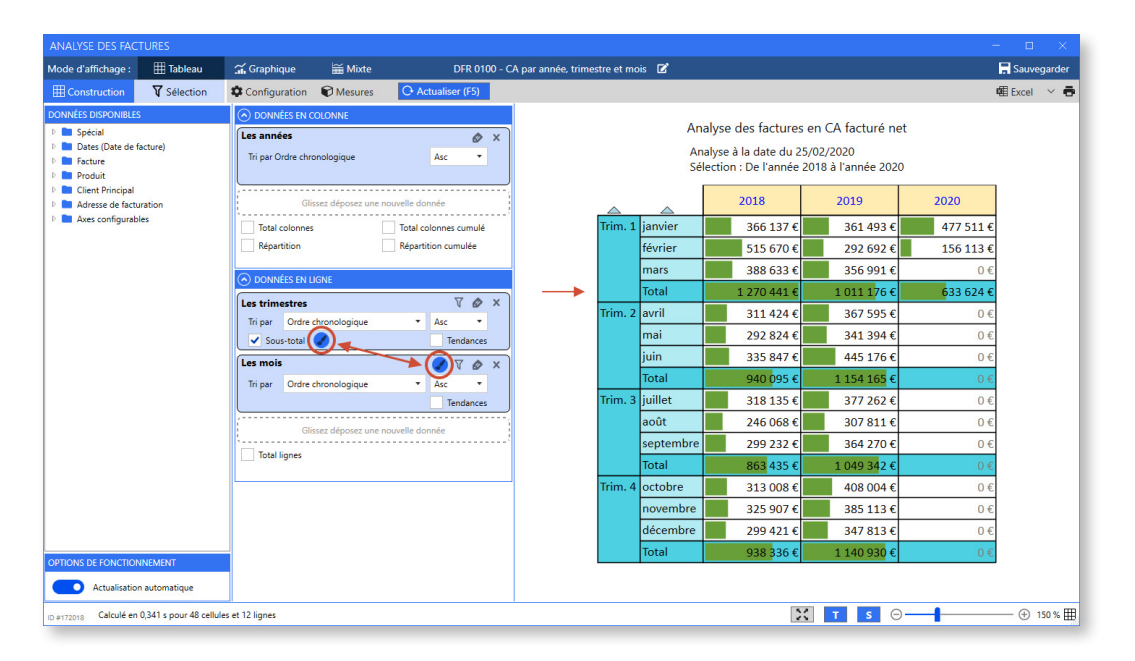

Colorisation en barres portant sur les mois et trimestres, avec le recalcul du point de référence

Dans la configuration des mesures, vous pouvez désormais choisir les mesures pour lesquelles **activer/désactiver la colorisation**. Dans l'exemple suivant, on analyse la facturation via des indicateurs de CA (avec colorisation) et de poids (sans colorisation) :

| Mesure par défaut (employée en l'absence de l'axe 'Mesures') : |   |
|----------------------------------------------------------------|---|
| CA facturé net                                                 | • |
| Liste des mesures de l'axe 'Mesures'                           |   |
| 2018 Total - CA facturé net                                    |   |
| 2018 Total - Poids facturé net                                 |   |
| 2018 % Répartition cumulé - CA facturé net                     |   |
| 2019 Total - CA facturé net                                    |   |
| 2019 Total - Poids facturé net                                 |   |
| 2019 % Répartition cumulé - CA facturé net                     |   |
| 2020 Total - CA facturé net                                    |   |
| 2020 Total - Poids facturé net                                 |   |
| 2020 % Répartition cumulé - CA facturé net                     |   |

Colorisation partielle des mesures

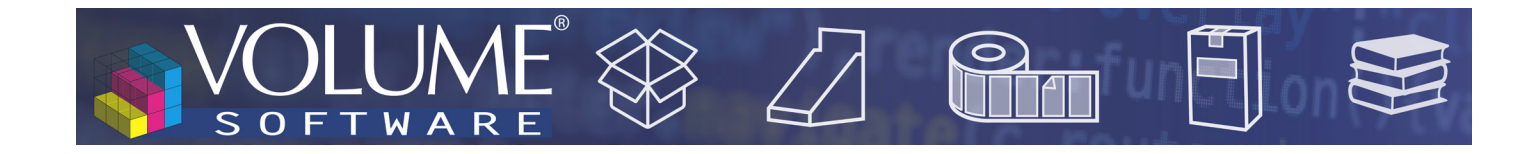

| Analyse des factures            |           |                         |             |                                |                         |             |                                |            |           |                                |  |  |  |
|---------------------------------|-----------|-------------------------|-------------|--------------------------------|-------------------------|-------------|--------------------------------|------------|-----------|--------------------------------|--|--|--|
| Analyse à la date du 25/02/2020 |           |                         |             |                                |                         |             |                                |            |           |                                |  |  |  |
|                                 |           |                         |             |                                |                         |             |                                |            |           |                                |  |  |  |
| Année                           |           |                         |             |                                |                         |             |                                |            |           |                                |  |  |  |
|                                 |           |                         | 2018        |                                |                         | 2019        |                                |            | 2020      |                                |  |  |  |
|                                 |           | CA Facturé              | Poids Net   | % Répart. cumul.<br>CA Facturé | CA Facturé              | Poids Net   | % Répart. cumul.<br>CA Facturé | CA Facturé | Poids Net | % Répart. cumul.<br>CA Facturé |  |  |  |
| Trim. 1                         | janvier   | 366 137 €               | 141,590 T   | 9,13 %                         | <u>361 49</u> 3 €       | 155,660 T   | 8,30 %                         | 477 511 €  | 130,020 T | 75, <mark>86 %</mark>          |  |  |  |
|                                 | février   | 515 670 €               | 152,025 T   | 21,98 %                        | 292 692 €               | 123,516 T   | 15,02 %                        | 156 113 €  | 66,303 T  | 100,00 %                       |  |  |  |
|                                 | mars      | 388 633 €               | 129,328 T   | 31,66 %                        | 356 991 €               | 139,757 T   | 23,22 %                        | 0€         | 0,000 T   | 100,00 %                       |  |  |  |
| Trim. 2                         | avril     | 311 424 €               | 120,934 T   | 39,43 %                        | 367 595 €               | 144,641 T   | 31,66 %                        | 0€         | 0,000 T   | 100,00 %                       |  |  |  |
|                                 | mai       | 29 <mark>2 824 €</mark> | 133,708 T   | 46,72 %                        | 341 3 <mark>94 €</mark> | 136,057 T   | 39,49 %                        | 0€         | 0,000 T   | 100,00 %                       |  |  |  |
|                                 | juin      | 335 847 €               | 156,055 T   | 55,09 %                        | 445 176 €               | 165,152 T   | 49,71 %                        | 0€         | 0,000 T   | 100,00 %                       |  |  |  |
| Trim. 3                         | juillet   | 31 <mark>8</mark> 135 € | 127,887 T   | 6 <mark>3,02 %</mark>          | 377 26 <mark>2 €</mark> | 139,653 T   | 58,38 %                        | 0€         | 0,000 T   | 100,00 %                       |  |  |  |
|                                 | août      | 246 068 €               | 101,935 T   | <mark>69</mark> ,16 %          | 307 811 €               | 116,900 T   | 6 <mark>5,44 %</mark>          | 0€         | 0,000 T   | 100,00 %                       |  |  |  |
|                                 | septembre | 29 <mark>9 232 €</mark> | 117,053 T   | 76, <mark>6</mark> 1 %         | 364 270 €               | 133,166 T   | 73, <mark>81 %</mark>          | 0€         | 0,000 T   | 100,00 %                       |  |  |  |
| Trim. 4                         | octobre   | <b>31</b> 3 008 €       | 129,386 T   | 84,41 %                        | 408 004 €               | 125,551 T   | 83,17 %                        | 0€         | 0,000 T   | 100,00 %                       |  |  |  |
|                                 | novembre  | 325 907 €               | 129,941 T   | 92,54 %                        | 385 11 <mark>3 €</mark> | 119,542 T   | 92,01 %                        | 0€         | 0,000 T   | 100,00 %                       |  |  |  |
|                                 | décembre  | 29 <mark>9 421 €</mark> | 107,734 T   | 100,00 %                       | 347 813 €               | 101,750 T   | 100,00 %                       | 0€         | 0,000 T   | 100,00 %                       |  |  |  |
| Total ge                        | énéral    | 4 012 307 €             | 1 547,575 T | 100,00 %                       | 4 355 613 €             | 1 601,346 T | 100,00 %                       | 633 624 €  | 196,323 T | 100,00 %                       |  |  |  |

Résultat : les colonnes de CA Facturé sont colorisées mais pas les colonnes de poids

Filtrer les lignes à afficher, afin d'en limiter le nombre.

| ODINNÉES EN COLONNE  Axe des mesures O Configurer | Analyse des factures en CA facturé net<br>Analyse à la date du 25/02/2020 |    |             |             |           |              |           |                     |
|---------------------------------------------------|---------------------------------------------------------------------------|----|-------------|-------------|-----------|--------------|-----------|---------------------|
|                                                   |                                                                           | #  |             |             | Ani       | née          |           |                     |
| Glissez deposez une nouvelle donnee               |                                                                           |    | 2018        | 2019        |           | 20           | 20        |                     |
|                                                   |                                                                           |    |             |             |           | Total cumulé | % Répart. | %<br>Répart. cumul. |
|                                                   | Brosses et Liand                                                          | 1  | 81 275 €    | 306 601 €   | 64 598 €  | 64 598 €     | 10,20 %   | 10,20 %             |
|                                                   | Transports Eclair                                                         | 2  | 104 205 €   | 157 676 €   | 55 672 €  | 120 271 €    | 8,79 %    | 18,98 %             |
| 🔿 DONNÉES EN LIGNE                                | Expert Tempo                                                              | 3  | 102 021 €   | 231 925 €   | 43 062 €  | 163 333 €    | 6,80 %    | 25,78 %             |
| Client Principal                                  | GH Industrie                                                              | 4  | 91 603 €    | 234 344 €   | 29 889 €  | 193 222 €    | 4,72 %    | 30,49 %             |
|                                                   | SAG France                                                                | 5  | 137 700 €   | 148 165 €   | 27 877 €  | 221 099 €    | 4,40 %    | 34,89 %             |
| Limitée à 10 lignes                               | Tramquet Damven                                                           | 6  | 78 048 €    | 134 386€    | 25 514€   | 246 613 €    | 4,03 %    | 38,92 %             |
| Tri par Année 2020 - CA Facturé T Desc T          | Baune Imprim                                                              | 7  | 69 435 €    | 100 198€    | 24 915€   | 271 527 €    | 3,93 %    | 42,85 %             |
| Ande 2020 CATACIALE Dese                          | Sephora France                                                            | 8  | 80 802 €    | 144 546€    | 18 439 €  | 289 967 €    | 2,91 %    | 45,76 %             |
|                                                   | Etablissements Duverger                                                   | 9  | 120 861€    | 119 089€    | 18 406 €  | 308 372 €    | 2,90 %    | 48,67 %             |
| / · · · · · · · · · · · · · · · · · · ·           | Techinfor                                                                 | 10 | 47 271€     | 68 734 €    | 17 582€   | 325 955 €    | 2,77 %    | 51,44 %             |
| Giissez deposez une nouvelle donnee               | Les 10 premiers                                                           |    | 913 221 €   | 1 645 664 € | 325 955 € | 325 955 €    | 51,44 %   | 51,44 %             |
| ✓ Total lignes 🖌                                  | Autres                                                                    |    | 3 099 086 € | 2 709 949 € | 307 669 € | 633 624 €    | 48,56 %   | 100,00 %            |
|                                                   | Total général                                                             |    | 4 012 307 € | 4 355 613 € | 633 624 € | 633 624 €    | 100,00 %  | 100,00 %            |

Dans cet exemple on choisit de n'afficher que les 10 premiers clients

Choisir le libellé à afficher, de manière à simplifier l'affichage.

Cela permettra par exemple d'afficher uniquement les désignations des clients ou uniquement les codes produits, etc. :

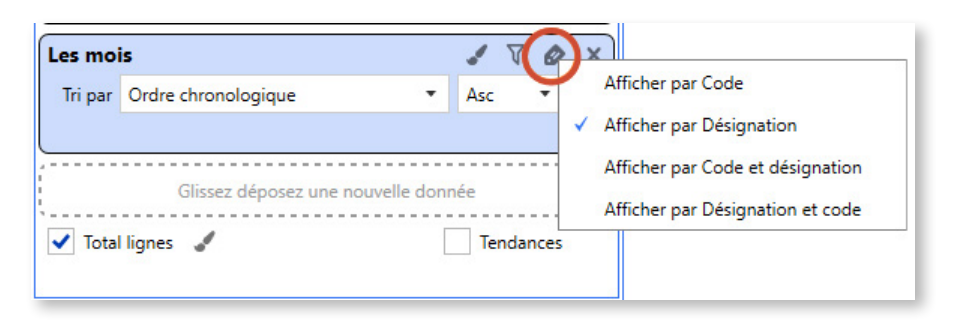

Choix du libellé à afficher pour les mois

•

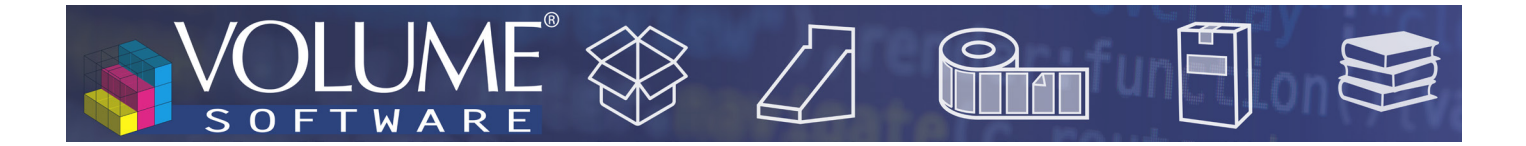

#### Taille des tableaux

Dans les versions précédentes, les tableaux de très grande taille n'étaient pas affichés et proposaient plutôt un **export Excel**. Ce n'est plus le cas dans cette version : **les tableaux de très grande taille sont pris en charge** (l'export Excel restant bien entendu disponible).

#### Thèmes des tableaux

Le nouvel écran de configuration vous offre désormais la possibilité de personnaliser les thèmes des tableaux :

| CONFIGURATION DU MODÈLE                                                                                          |        |
|----------------------------------------------------------------------------------------------------|--------|
| Options Indicateur de tendance Mesures externes                                                                  |        |
| Options générales d'affichage                                                                                    |        |
| Modifier la largeur des colonnes :                                                                               |        |
| Masquer les devises dans les cellules Masquer les unités dans les cellules                                       |        |
| Thème Axe Colonnes :                                                                                             | •      |
| Méthode de colorisation des cellules : Rouge Indigo                                                              |        |
| Options de construction du tableau — Bleu                                                                        |        |
| Colonne 'Classement' Cyan                                                                                        |        |
| Ignorer la ligne 'Autres' dans les graphic                                                                       |        |
| Jaune                                                                                                    |        |
| Axe des temps Axe des temps                                                                                      |        |
| L'axe des temps est défini par : Date Brun                                                                       |        |
| Les jours sont numérotés par : Mois Gris                                                                         |        |
| Décalage exercice comptable : 0 + - L'exercice débute au 1er janvier de l'année civile.                          |        |
| Redéfinition de l'année N dans les axes                                                                          |        |
| Pour les axes de données tels que 'L'année N' ou 'L'année N-1', vous avez la possibilité de redéfinir l'année N. |        |
| L'année de référence 'N' est : 💿 l'Année en cours                                                                |        |
| l'Année :                                                                                                    |        |
|                                                                                                    | Fermer |

Les trois dégradés de couleurs correspondent aux différents niveaux de données.

Voici un exemple de tableau généré avec le thème présenté ci-dessus (Brun/Indigo) :

|             |                            |                   |          |          |          |          |          |          | 2019     |          |
|-------------|----------------------------|-------------------|----------|----------|----------|----------|----------|----------|----------|----------|
|             |                            |                   |          | Trim. 1  |          |          | Trim. 2  |          |          | Trim. 3  |
| ^           | •                          | _                 | janvier  | février  | mars     | avril    | mai      | juin     | juillet  | août     |
| Grand est   | Languedoc                  | Etienne Martin    | 2 448 €  | 0€       | 0€       | 0€       | 0€       | 0€       | 0€       | -200€    |
|             | Provence-Alpes-Côte d'Azur | Caroline Benedict | 1 692 €  | 1 464 €  | 966€     | 1 432 €  | 192€     | 326€     | 0€       | 1 188 €  |
|             |                            | Jeannine Chenin   | 1 502 €  | 0€       | 425€     | 210€     | 425€     | 210€     | 1 266 €  | 928€     |
|             | Rhône-Alpes                | Caroline Benedict | 2 372 €  | 11 342 € | 4873€    | 6 245 €  | 1 866€   | 4 985 €  | 3 405 €  | 1 502 €  |
|             |                            | Georges Abayllie  | 0€       | 1 307 €  | 3 290 €  | 1 307 €  | 1 696 €  | 582€     | 1 307€   | 389 €    |
|             |                            | Jeannine Chenin   | 0€       | 1 689 €  | 0€       | 0€       | 0€       | 0€       | 0€       | 0 0      |
|             |                            | Tania Haubert     | 15 204 € | 20 621 € | 30 405 € | 23 978 € | 10 711 € | 16 095 € | 25 165 € | 10 056 € |
|             | Total Secteur géographique |                   | 23 217 € | 36 423 € | 39 958 € | 33 173 € | 14 890 € | 22 198 € | 31 144 € | 13 863 € |
| Grand ouest | Bretagne                   | Caroline Benedict | 0€       | 0€       | 0€       | 0€       | 0€       | 176€     | 50€      | 50€      |
|             |                            | Etienne Martin    | 312€     | 416€     | -668€    | 11€      | 0€       | 0€       | 0€       | 214 €    |
|             |                            | Georges Abayllie  | 36 561 € | 19 806 € | 9 206 €  | 29 648 € | 29 213€  | 27 727 € | 29 317€  | 26 433 € |
|             | Centre                     | Caroline Benedict | 1 987€   | 1843€    | 0€       | 0€       | 1 843€   | 1 843€   | 0€       | 0€       |
|             |                            | Georges Abayllie  | 0€       | 0€       | 0€       | 0€       | 571€     | 0€       | 0€       | 0€       |
|             | Pays de loire              | Etienne Martin    | 2 870 €  | 3 720 €  | 3 295 €  | 3 295 €  | 3 295 €  | 3 295 €  | 2 895 €  | 3 295 €  |
|             |                            | Georges Abayllie  | 12 103 € | 6978€    | 16 567€  | 13714€   | 7 147€   | 13 533€  | 10 985 € | 4 774 €  |
|             |                            | Jeannine Chenin   | 3 314€   | 968€     | 1 378€   | 1 993 €  | 690€     | 7 109€   | 9 918 €  | 17 454 € |
|             | Total Secteur géographique |                   | 57 147€  | 33 732 € | 29 778 € | 48 659 € | 42 759 € | 53 683 € | 53 165 € | 52 221 € |
| Nord        | Alsace                     | Etienne Martin    | 0€       | 0€       | 1 505 €  | 1 000 €  | 1 000 €  | 1 000 €  | 1 000 €  | 2 931 €  |
|             |                            | Georges Abayllie  | 9 906 €  | 20 485 € | 15 486 € | 3 556 €  | 8 291 €  | 7 271 €  | 9 593 €  | 634 €    |
|             |                            | Jeannine Chenin   | 1 760 €  | 3 125 €  | 1 541 €  | 0€       | 0€       | 600€     | 0€       | 615 €    |
|             | Lorraine                   | Jeannine Chenin   | 4 550 €  | 1 933 €  | 2 485 €  | 4 500 €  | 1 537 €  | 1 643 €  | 2 655 €  | 1 981 €  |
|             |                            | Tania Haubert     | 8 895 €  | 10 290 € | 3 056 €  | 7 128 €  | 8 089 €  | 11 892 € | 5 041 €  | 7 225 €  |
|             | Nord - Pas de Calais       | Caroline Benedict | 4 435 €  | 2 441 €  | 4 579 €  | 4 695 €  | 4 016 €  | 5 536 €  | 1 928 €  | 7 167 €  |
|             |                            | Etienne Martin    | 1 350 €  | 2 000 €  | 1 990 €  | 2 146€   | 2 205 €  | 5 275€   | 7 875€   | 1 519 €  |
|             |                            | Georges Abayllie  | 1 502 €  | 1 544 €  | 3 921€   | 4 999 €  | 2 662 €  | 3 967€   | 1 910€   | 2 706 €  |
|             |                            | Jeannine Chenin   | 4 423 €  | 2 578 €  | 894€     | 3 140 €  | 3 629 €  | 2 517€   | 0€       | 999€     |
|             |                            | Tania Haubert     | 4 525 €  | 7 141€   | 3 159€   | 15 593 € | 11 875€  | 2 671€   | 7 017€   | 7 829 €  |
|             | Picardie                   | Etienne Martin    | 6 900 €  | 1 427 €  | 1 319€   | 8 253 €  | 0€       | 1 253 €  | 8 190 €  | 1 353 €  |
|             |                            | Georges Abayllie  | 825€     | 2 038 €  | 396€     | 790€     | 1 045 €  | 3 083 €  | 1 670 €  | 1 591 €  |

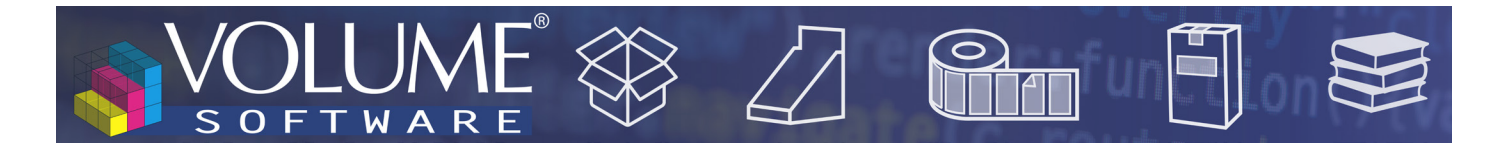

Panneau de sélection

Le panneau de sélection a été repensé, en harmonie avec celui disponible côté CRM. Les volets **Sélection temporelle** et **Sélection avancée** vous permettent respectivement de sélectionner la période d'analyse (en orange ci-dessous) ainsi que les données analysées, organisées par catégories (ci-dessous en mauve, on filtre sur le client principal).

| ANALYSE DES FACTU                           | IRES                 |                            |                 |                               |                                   |          |             |                     |                  |            |  |  |  |
|---------------------------------------------|----------------------|----------------------------|-----------------|-------------------------------|-----------------------------------|----------|-------------|---------------------|------------------|------------|--|--|--|
| Mode d'affichage :                          | 🌐 Tableau            | 🔐 Graphique                | ₩ MixteDFR      | 0100 - CA par année, trimestr | e et mois 🛛                       | 8        |             |                     | <mark>.</mark> s | auvegarder |  |  |  |
| Construction                                | <b>▼</b> Sélection   | Configuration              | Mesures         | O Actualiser (F5)             |                                   |          |             |                     | Ø∰ E             | kcel 🗸 🖶   |  |  |  |
| SÉLECTION TEMPOREL                          | LE                   | -                          |                 |                               |                                   |          |             |                     | -                |            |  |  |  |
| De l'année                                  |                      | à l'année                  |                 |                               |                                   | An       | alyse des f | actures en CA       | facturé net      |            |  |  |  |
|                                             |                      | 00                         |                 | 00.00                         |                                   |          | Analyse à   | la date du 25/0     | 2/2020           |            |  |  |  |
| Du                                          | lun. 01/01/2018      | 14 X au                    | lun. 01/07/2019 | 14 ×                          | Client Principal "Sephora France" |          |             |                     |                  |            |  |  |  |
| Le(s) 5 + - demièr(e)s Années * complet(e)s |                      |                            |                 |                               |                                   |          |             |                     |                  |            |  |  |  |
|                                             | Et intégrer l'Ann    | ée en cours                |                 |                               |                                   |          |             | 2018                | 2019             |            |  |  |  |
|                                             |                      | Actualisation a            | tomatique       |                               |                                   | Trim. 1  | janvier     | 5 499 €             | 6 345 €          |            |  |  |  |
| Annee a ce jour .                           |                      |                            |                 |                               |                                   |          | février     | 6 610 €             | 5 893 €          |            |  |  |  |
|                                             |                      | Voir plus                  |                 |                               |                                   |          | mars        | 12 611 €            | 5 847 €          |            |  |  |  |
| SÉLECTION AVANCÉE                           |                      |                            |                 |                               |                                   |          | Total       | 24 719 €            | 18 085 €         |            |  |  |  |
|                                             | $\bigcirc$           |                            |                 |                               |                                   | Trim. 2  | avril       | 5 838 €             | 6 989 €          |            |  |  |  |
| Client Principal                            | Sephora              | France                     | ++              |                               |                                   |          | mai         | 4 034 €             | 6 402 €          |            |  |  |  |
|                                             | (+) Ajouter          |                            |                 |                               |                                   |          | juin        | 4 037 €             | 5 520 €          |            |  |  |  |
|                                             |                      |                            |                 |                               |                                   |          | Total       | 13 910 €            | 18 910 €         |            |  |  |  |
| Commercial                                  |                      |                            | • • •           |                               |                                   | Irim. 3  | juillet     | 4 263 €             | 0€               |            |  |  |  |
| Numéro de factur                            | re                   |                            | ++              | 6                             |                                   |          | aout        | 7 481 €             | 0€               |            |  |  |  |
| $\sim$                                      |                      |                            |                 |                               |                                   |          | Total       | 7 891 €             | €<br>U           |            |  |  |  |
| Produit                                     |                      |                            | ▼ ↑ ♦           |                               |                                   | Trim 4   | octobre     | 19 654 €<br>9 655 £ | 0€               |            |  |  |  |
| - Famille                                   |                      |                            | - ++            |                               |                                   |          | novembre    | 6 576 €             | 0€               |            |  |  |  |
|                                             | $\bigcirc$           |                            |                 |                               |                                   |          | décembre    | 6 308 €             | 0€               |            |  |  |  |
| + Ajouter un critère '                      | ET' (+) Ajouter u    | in critère 'OU' au critère | sélectionné     | Expert                        |                                   |          | Total       | 22 539 €            | 0€               |            |  |  |  |
| SÉLECTION LIÉE AUX P                        | ERMISSIONS           |                            |                 |                               |                                   | Total ge | énéral      | 80 802 €            | 36 996 €         |            |  |  |  |
| Commerciaux <tous></tous>                   | •                    |                            |                 |                               |                                   |          |             |                     |                  |            |  |  |  |
|                                             |                      |                            |                 |                               |                                   |          |             |                     |                  |            |  |  |  |
|                                             |                      |                            |                 |                               |                                   |          |             |                     |                  |            |  |  |  |
| ID #172018 Calculé en 0,3                   | 13 s pour 34 cellule | es et 12 lignes            |                 |                               |                                   |          | Х           | s 🖂 —               |                  | 🕀 130 % 🎛  |  |  |  |

Double sélection temporelle et thématique

En cliquant sur **Voir plus**, vous accédez à un nouveau menu permettant d'affiner votre sélection, par exemple pour sélectionner uniquement certains trimestres :

| Du            | lun. 01/01/2018 1 🗙 | au Iun. 01/                                                                                                    | 07/2019 1 🗙  | - | An       | alyse de | es factures en CA | A facturé net    |
|---------------|---------------------|----------------------------------------------------------------------------------------------------|--------------|---|----------|----------|-------------------|------------------|
| Le(s)         | 5 + - demièr(e)s    | Analyse à la date du 25/02/2020<br>Client Principal "Sephora France"<br>Trimestre 1<br>Du 01/01/2018 au 01/07/2019 |              |   |          |          |                   |                  |
|               | Voir r              | moins                                                                                                    |              |   |          |          | 2018              | 2019             |
| Du trimestre  | 1 au trimestre      | 1 X                                                                                                    |              |   | Trim. 1  | janvier  | 5 499 €           | 6 345 €          |
| Du mois       | au mois             |                                                                                                    |              |   |          | février  | 6 610 €           | 5 893 €          |
| De la semaine | à la semaine        |                                                                                                    |              |   |          | mars     | 12 611 €          | 5 847 €          |
|               |                     |                                                                                                    |              |   |          | Total    | 24 719 €          | 18 085 €         |
| Du jour       | au jour             | (Jour dans le                                                                                                    | mois : 1>31) |   | Total ge | énéral   | 24 719 €          | <b>18 0</b> 85 € |

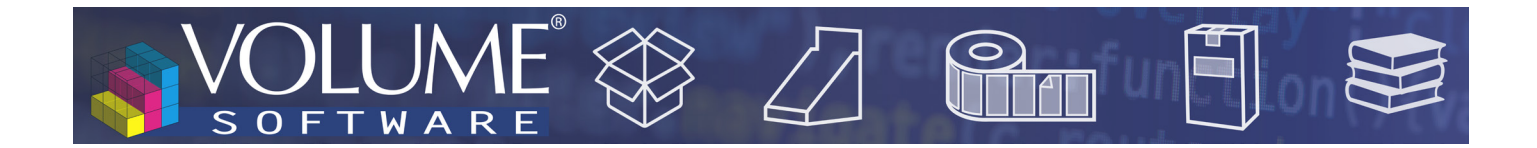

## Refonte des graphiques

Globalement, vous retrouvez les graphiques que vous connaissez, dans une **version modernisée** offrant une **meilleure lisibilité**.

Au-delà de l'aspect visuel, nous avons intégré les fonctionnalités suivantes au mode Graphique.

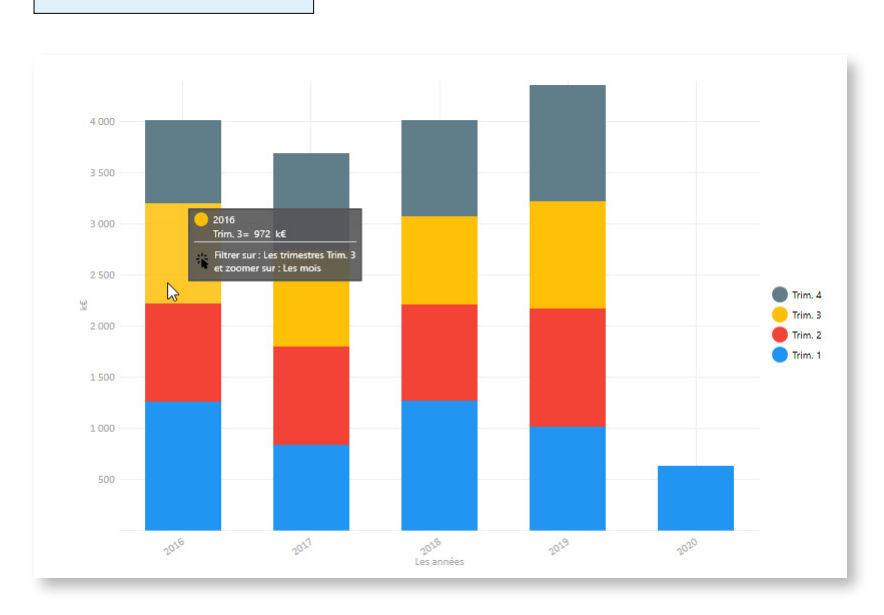

Nouveaux tooltips

Vous pouvez choisir d'afficher les graphiques avec ou sans les valeurs associées.

L'exemple ci-dessus est un graphique affiché sans les valeurs. Il suffit donc de passer la souris sur un segment **pour en afficher la valeur**. Ci-dessus, vous voyez l'infobulle affichée en passant la souris sur le trimestre 3 de l'année 2016.

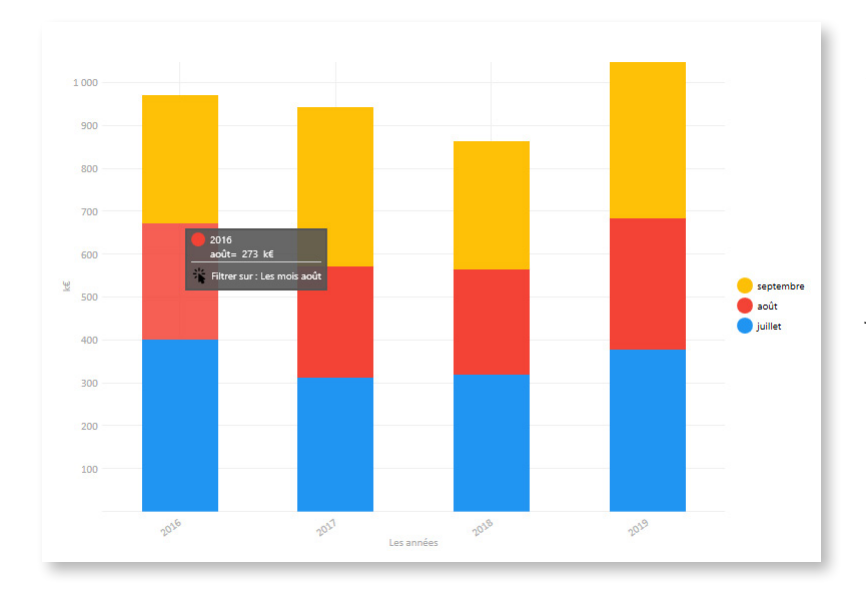

Le graphique ci-dessus étant détaillé par trimestre, il est possible de cliquer sur chaque segment **pour appliquer un filtre** sur les trimestres.

Ci-contre, nous avons cliqué sur un bloc jaune de manière à **comparer les valeurs** du Trimestre 3 pour chaque année.

Le tableau étant également détaillé par mois, le clic nous permet maintenant d'afficher un détail par mois. La légende nous informe que les données sont disponibles pour les mois de juillet, août et septembre.

7

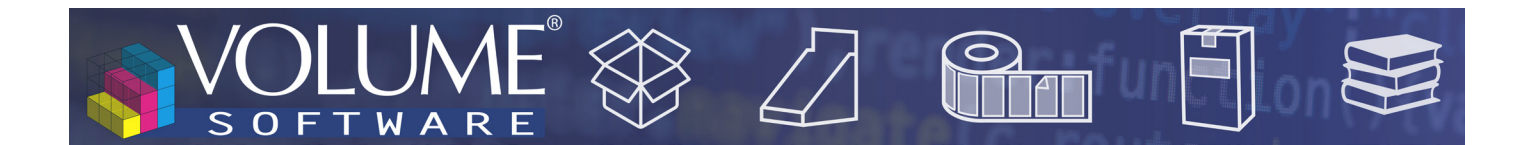

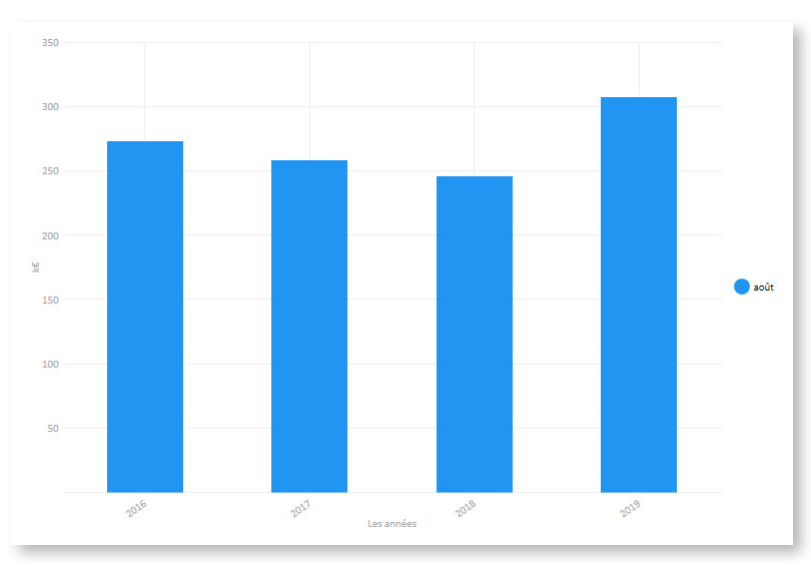

 En appliquant la même logique, nous avons maintenant cliqué sur un bloc rouge afin de comparer les données du mois d'août sur les années 2016 à 2019.

#### Nouveaux graphiques

#### Anneaux multiples

Uniquement disponible avec les axes des mesures, le graphique de type **Anneaux multiples** vous permet d'afficher **plusieurs anneaux concentriques** (jusqu'à 6) sur un même graphique, de manière à réaliser instantanément des comparatifs de répartition.

Dans l'exemple ci-dessous, on compare le CA facturé net par famille de produits pour les années 2018, 2019 et 2020. La légende indique les correspondances entre les familles et les couleurs, et des pictogrammes sous forme **d'anneaux de taille croissante** indiquent les années prises en compte.

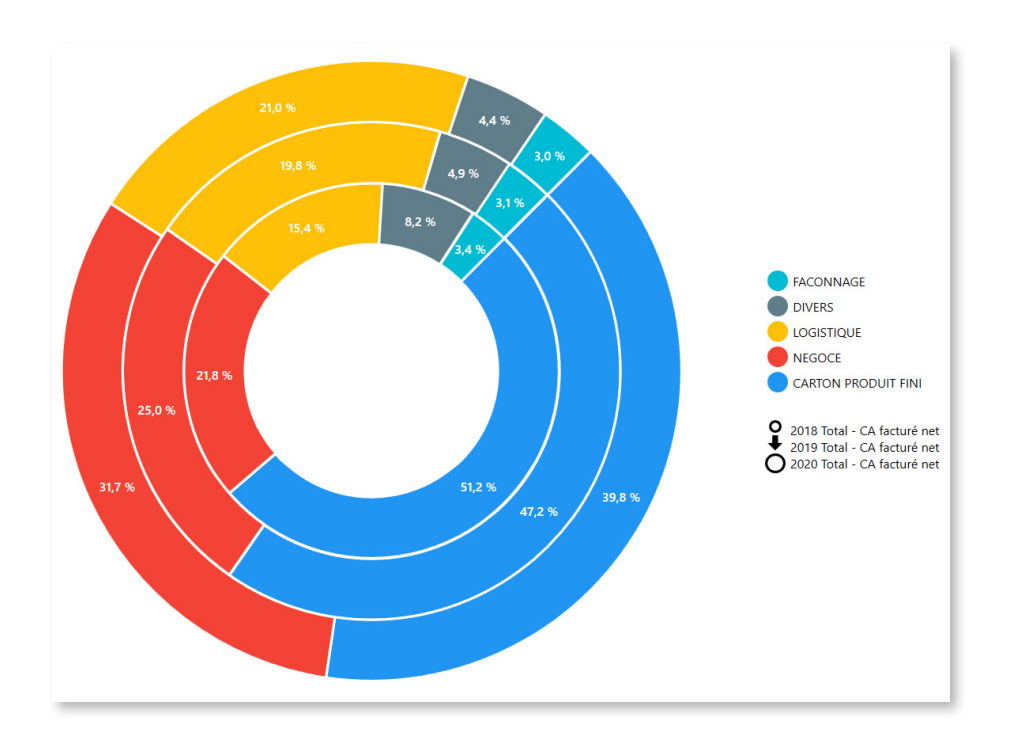

# VOLUME VOLUME VOLUME VOLUME

#### Heatmap

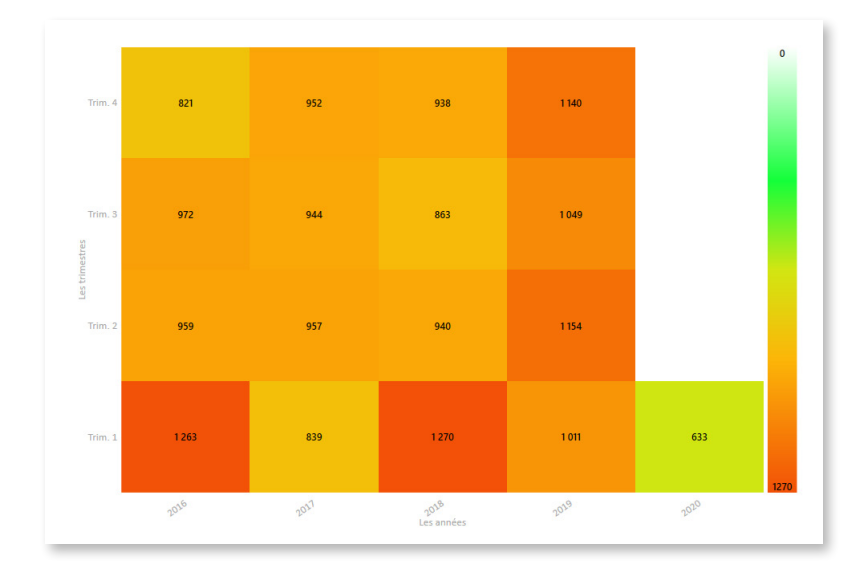

Ce graphique associe à chaque segment une couleur allant progressivement du blanc vers le rouge, selon sa valeur.

Par exemple, ci-contre, on analyse le CA facturé par trimestre et par année. On visualise instantanément que les montants facturés les plus élevés l'ont été aux 1ers trimestres 2016 et 2018. A l'inverse, on observe facilement que le 1er trimestre 2020 est celui où le montant facturé est le plus faible.

L'analyse de ces données en ligne permet de visualiser rapidement l'évolution d'une valeur au fil du temps.

#### Nouveau mode « mixte »

Le mode mixte vous permet désormais de combiner les affichages Tableau et Graphique :

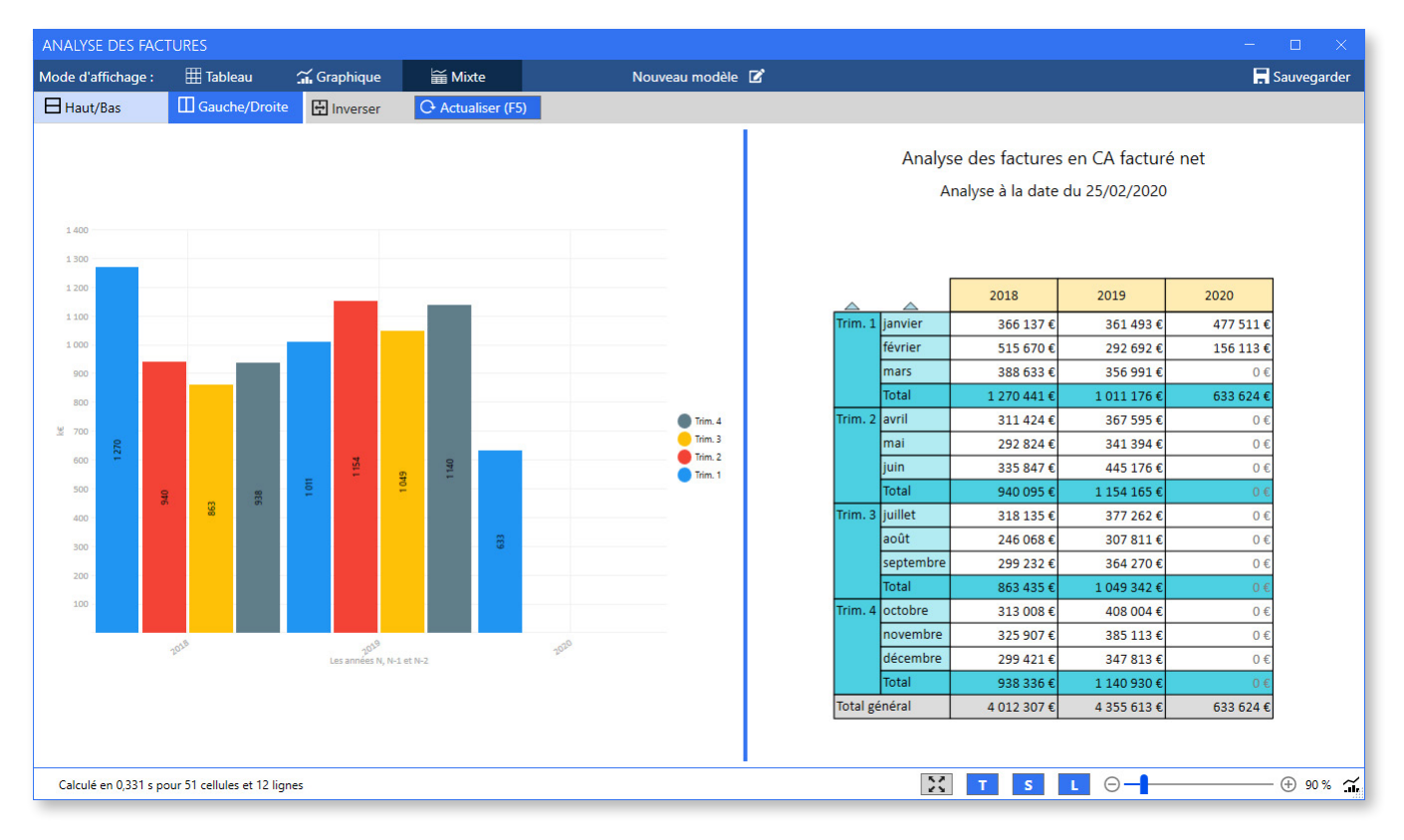

L'affichage du mode mixte est hautement configurable : les boutons Haut/Bas et Gauche/Droite vous

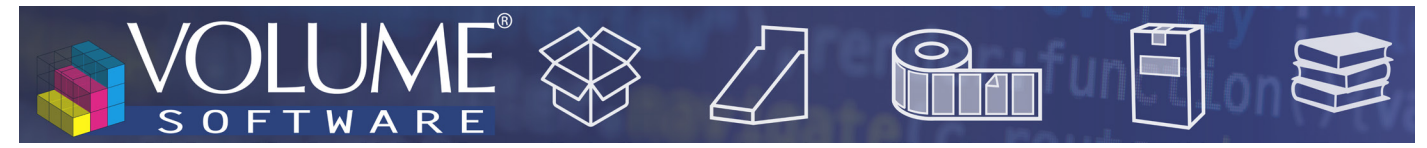

permettent de choisir si le graphique et le tableau s'afficheront plutôt l'un au-dessus de l'autre ou côte-à-côte, tandis que le bouton **Inverser** permet d'intervertir la position du graphique et du tableau. Notez qu'il est également possible d'attribuer plus ou moins d'espace à chaque élément **en déplaçant le séparateur** (ci-dessus le séparateur est légèrement décalé sur la droite pour donner davantage d'espace au graphique).

Vous pouvez régler le niveau de zoom **de manière indépendante** pour le graphique et pour le tableau via le raccourci Ctrl+Molette ou via le curseur en bas d'écran. Le pictogramme dans le coin inférieur droit vous indique l'élément sur lequel porte le zoom. Notez que **la position du séparateur et le niveau de zoom sont conservés** lorsque vous enregistrez votre cube.

La partie inférieure de la fenêtre intègre une nouvelle barre d'outils dont les boutons permettent de **passer en plein écran** (mode présentation, également accessible via F11), d'afficher/masquer **le titre du tableau (T)**, d'afficher/masquer **la sélection du tableau (S)** et d'afficher/masquer **la légende du graphique (L)**.

## Listes

Les écrans de listes ont été revus pour offrir une expérience graphique homogène entre Cubes et Listes. Vous retrouvez toutes les fonctionnalités que vous connaissez désormais accessibles via les boutons Sélection et Options dans la partie supérieure de l'écran.

| ANALYSE DES FAG      |                 |                |              |                              |                  |              |                                          |              |            |     |                 |                |            |      |
|----------------------|-----------------|----------------|--------------|------------------------------|------------------|--------------|------------------------------------------|--------------|------------|-----|-----------------|----------------|------------|------|
|                      |                 |                |              |                              | DFR 0100 - Lis   | te des factu | res de l'année en cours 🛛 🗹              |              |            |     |                 |                | Sauvega    | rder |
| V Sélection          | ⊞ Options       | O Actual       | ser (F5)     |                              |                  |              |                                          |              |            |     |                 | 4 ≤            | = =        | ₽    |
| Numéro de facture    | Lig.Facture Typ | e Date facture | Client Facts | Dénomination sociale Factura | Nom Commerc      | Produit      | Lib.Produit                              | Qté facturée | PU vente   | De  | Lib.Unité vente | CA Fac Net     | Date échéa | nce  |
| 12300286             | 1 F             | 15/02/2020     | 3386         | Ficopa                       | Caroline Benedic | PF02090100   | CART 14                                  | 1 000        | 1 224,46   | EUR | 1000 Pièces     | 1 224,46 €     | 30/04/2020 | -    |
| 12300286             | 2 F             | 15/02/2020     | 3386         | Ficopa                       | Caroline Benedic | PF02090091   | CART 15                                  | 1 020        | 1 010,52   | EUR | 1000 Pièces     | 1 030,73 €     | 30/04/2020 |      |
| 12300286             | 3 F             | 15/02/2020     | 3386         | Ficopa                       | Caroline Benedic | PF02090097   | CART.13                                  | 1 040        | 847,72     | EUR | 1000 Pièces     | 881,63 €       | 30/04/2020 |      |
| 12300286             | 4 F             | 15/02/2020     | 3386         | Ficopa                       | Caroline Benedic | PN01/90024   | FEUILLARD POLYPROPYLENE BLEU 9X0.63X3600 | 2            | 231 400,00 | EUR | 1000 Pièces     | 462,80 €       | 30/04/2020 |      |
| 12300285             | 1 F             | 15/02/2020     | 3386         | Ficopa                       | Caroline Benedic | PF02090103   | CART 01                                  | 1 020        | 1 104,99   | EUR | 1000 Pièces     | 1 127,09 €     | 30/04/2020 |      |
| 12300284             | 1 F             | 15/02/2020     | 3351         | South Paper                  | Jeannine Chenin  | PF02050527   | CARR                                     | 1 020        | 445,00     | EUR | 1000 Pièces     | 453,90 €       | 10/06/2020 |      |
| 12300284             | 2 F             | 15/02/2020     | 3351         | South Paper                  | Jeannine Chenin  | PF02090161   | CARR                                     | 1 020        | 565,00     | EUR | 1000 Pièces     | 576,30 €       | 10/06/2020 |      |
| 12300284             | 3 F             | 15/02/2020     | 3351         | South Paper                  | Jeannine Chenin  | PF02050529   | CARR                                     | 1 065        | 450,00     | EUR | 1000 Pièces     | 479,25 €       | 10/06/2020 |      |
| 12300283             | 6 F             | 15/02/2020     | 3334         | Plastical                    | Jeannine Chenin  | PF03050359   | CARN                                     | 1 130        | 590,38     | EUR | 1000 Pièces     | 667,13 €       | 10/05/2020 |      |
| 12300282             | 1 F             | 15/02/2020     | 3313         | ABC Nord                     | Jeannine Chenin  | PF03020657   | CART 04                                  | 2 500        | 186,35     | EUR | 1000 Pièces     | 465,88 €       | 15/05/2020 |      |
| 12300281             | 1 F             | 15/02/2020     | 3298         | Cosme Label                  | Jeannine Chenin  | PF02030249   | 6204001                                  | 3 400        | 252,00     | EUR | 1000 Pièces     | 856,80 €       | 10/05/2020 |      |
| 12300280             | 1 F             | 15/02/2020     | 3249         | Expert Tempo                 | Caroline Benedic | PF06020197   | CARN                                     | 395          | 600,00     | EUR | 1000 Pièces     | 237,00 €       | 10/05/2020 |      |
| 12300279             | 1 F             | 15/02/2020     | 3249         | Expert Tempo                 | Caroline Benedic | PF06010534   | CARN                                     | 3 600        | 305,00     | EUR | 1000 Pièces     | 1 098,00 €     | 10/05/2020 |      |
| 12300278             | 1 F             | 15/02/2020     | 3249         | Expert Tempo                 | Caroline Benedic | PF06020077   | PEUGEOT 250 CM3                          | 680          | 1 170,00   | EUR | 1000 Pièces     | 795,60 €       | 10/05/2020 |      |
| 12300277             | 1 F             | 15/02/2020     | 3249         | Expert Tempo                 | Caroline Benedic | PF05030470   | CHAMPION : AFFICHE CAVALIER 120X160      | 512          | 604,00     | EUR | 1000 Pièces     | 309,25 €       | 10/05/2020 |      |
| 12300277             | 2 F             | 15/02/2020     | 3249         | Expert Tempo                 | Caroline Benedic | PF05030473   | CHAMPION : AFFICHE AMBIANCE 120X160      | 212          | 704,00     | EUR | 1000 Pièces     | 149,25 €       | 10/05/2020 |      |
| 12300277             | 3 F             | 15/02/2020     | 3249         | Expert Tempo                 | Caroline Benedic | PF05030475   | CHAMPION : AFFICHE CHEVALET 80X120       | 263          | 504,00     | EUR | 1000 Pièces     | 132,55 €       | 10/05/2020 |      |
| 12300277             | 4 F             | 15/02/2020     | 3249         | Expert Tempo                 | Caroline Benedic | PF05030470   | CHAMPION : AFFICHE CAVALIER 120X160      | 4            | 604,00     | EUR | 1000 Pièces     | 2,42 €         | 10/05/2020 |      |
| 12300277             | 5 F             | 15/02/2020     | 3249         | Expert Tempo                 | Caroline Benedic | PF05030475   | CHAMPION : AFFICHE CHEVALET 80X120       | 2            | 504,00     | EUR | 1000 Pièces     | 1,01 €         | 10/05/2020 |      |
| 12300276             | 1 F             | 15/02/2020     | 3249         | Expert Tempo                 | Caroline Benedic | PF06010473   | CAISSE AMERICAINE R.N. 2 MORCEAUX        | 80           | 4 610,00   | EUR | 1000 Pièces     | 368,80 €       | 10/05/2020 |      |
| 12300275             | 1 F             | 15/02/2020     | 3249         | Expert Tempo                 | Caroline Benedic | PF05060457   | CARR                                     | 485          | 2 925,30   | EUR | 1000 Pièces     | 1 418,77 €     | 10/05/2020 |      |
| 12300267             | 1 F             | 15/02/2020     | 3028         | Media Plastique              | Jeannine Chenin  | PF03070614   | L'OREAL PROFILE 24                       | 50           | 9 300,00   | EUR | 1000 Pièces     | 465,00 €       | 30/04/2020 |      |
| 12300225             | 1 F             | 13/02/2020     | 3330         | ImprimAll                    | Jeannine Chenin  | PF04090442   | CARN                                     | 100          | 861,63     | EUR | 1000 Pièces     | 86,16 €        | 10/05/2020 |      |
| 12300224             | 1 F             | 13/02/2020     | 3249         | Expert Tempo                 | Caroline Benedic | PF05030470   | CHAMPION : AFFICHE CAVALIER 120X160      | 204          | 604,00     | EUR | 1000 Pièces     | 123,22 €       | 10/05/2020 |      |
| 12300224             | 2 F             | 13/02/2020     | 3249         | Expert Tempo                 | Caroline Benedic | PF05030473   | CHAMPION : AFFICHE AMBIANCE 120X160      | 18           | 704,00     | EUR | 1000 Pièces     | 12,67 €        | 10/05/2020 |      |
| 12300224             | 3 F             | 13/02/2020     | 3249         | Expert Tempo                 | Caroline Benedic | PF05030475   | CHAMPION : AFFICHE CHEVALET 80X120       | 80           | 504,00     | EUR | 1000 Pièces     | 40,32 €        | 10/05/2020 | -    |
| <                    |                 |                |              |                              |                  |              |                                          | 050.051      |            |     |                 | (22) (22) 76 ( |            | Þ    |
|                      |                 |                |              |                              |                  |              |                                          | 958 051      |            |     |                 | 033 623,76 €   |            |      |
| ID #38018 1 011 élén | nents trouvés   |                |              |                              |                  |              |                                          |              |            |     |                 |                |            |      |

Nouvel affichage des listes

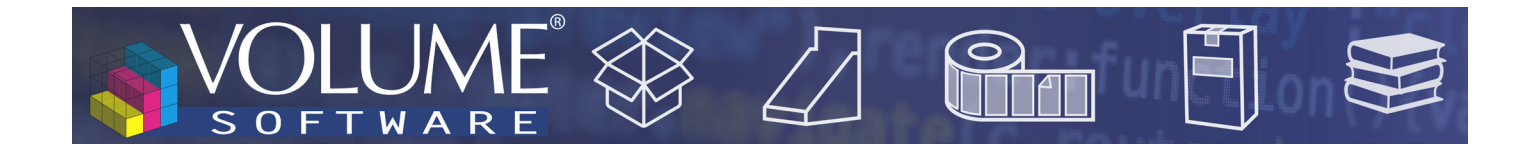

## CRM

### Affichage des notes

Pour retrouver plus facilement la société concernée, il est désormais possible d'afficher la colonne **Dénomination sociale** dans l'onglet général des notes.

| -                  | \$1 🛱                         | <b>~</b> = | i<br>⊠       | 6                                    |                       |                                                                     |
|--------------------|-------------------------------|------------|--------------|--------------------------------------|-----------------------|---------------------------------------------------------------------|
| Contacts Affaires  | Notes Rendez-vous             | Tâches     | Absences     | Annonces                             |                       |                                                                     |
|                    |                               |            |              |                                      | M100 - Mes notes réce | entes 🗭                                                             |
| Recherche par note | •                             | Mes no     | tes Les note | es me concernant 🛛 Ō Récemme         | ent consultés 🛛 🛠 Ne  | ouveautés                                                           |
| Voir Noto 2 Voi    | Fiche accoriée Marquer e      |            | u ME Event   | ~ =                                  |                       |                                                                     |
| Créée le           | Dénomination sociale          | Type I     | Type Fiche   | Fiche                                | Catégorie             | Titre                                                               |
| 15/07/2021 11:50   | SEPHORA                       | Ŀ.         | Affaire      | Parfum Krystal - packaging 2021 - va | Commercial            | Nouvelle gamme                                                      |
| 17/11/2019 15:15   | IMPRIMERIE JEAN-CLAUDE LELOUP |            | Société      | IMPRIMERIE JEAN-CLAUDE LELOUP        | Général               | Compte rendu de visite                                              |
| 17/11/2019 12:48   | LAPEYRE                       | <u>ا</u>   | Société      | LAPEYRE                              | Général               | Export du cubes en pièce jointes                                    |
| 27/02/2017 09:42   | SEPHORA                       | ₽          | Société      | SEPHORA                              | Général               | Proposition commerciale du 17/11/2019 envoyée par mail ce jour.     |
| 18/11/2019 11:35   | LAPEYRE                       | 8          | Contact      | LENOIR Morgane                       | Général               | Photo de Morgane LENOIR                                             |
| 18/11/2019 11:41   |                               | ф          | Groupe       | SEPHORA                              | Général               | Extrait site web Sephora                                            |
| 03/10/2016 15:15   | SEPHORA                       | I          | Société      | SEPHORA                              | Commercial            | >> Pièce jointe : Compte rendu de visite.doc                        |
| 17/11/2019 15:17   | PROGISCAD                     |            | Société      | PROGISCAD                            | Général               | Compte rendu intervention du 10/10/2019                             |
| 05/01/2017 17:12   | ASUS FRANCE                   | ₽          | Société      | ASUS FRANCE                          | Général               | DEMO EN LIGNE                                                       |
| 13/11/2018 00:00   | SEPHORA                       | 12         | Affaire      | Gamme lait body "Altea"              | Général               | Proposition commerciale ci-jointe.                                  |
| 12/04/2017 15:08   | LAPEYRE                       |            | Société      | LAPEYRE                              | Général               | test12/04/2017 15:08                                                |
| 12/04/2017 14:44   | Medi Industries               | 8          | Contact      | GEORGES Guillaume                    | Commercial            | La documentation convenue :                                         |
| 10/04/2017 16:53   | ABC Nord                      | Ð          | Société      | ABC Nord                             | Général               | TEST                                                                |
| 14/11/2016 11:53   | SEPHORA                       | ŧ۵         | Société      | SEPHORA                              | Général               | Nouveau site web : http://www.sephora.fr/                           |
| 14/11/2016 11:51   | SEPHORA                       | I          | Société      | SEPHORA                              | Commercial            | Depuis le changement de Direction en Septembre 2006, un tour d'hori |
| 24/10/2016 16:26   | Design Utility                |            | Société      | Design Utility                       | Commercial            | Pas eu de suite au premier devis.                                   |
|                    |                               |            |              |                                      |                       |                                                                     |

# Affaires

Dans l'onglet Affaires, une nouvelle entrée du menu Configurer permet de personnaliser l'affichage en mode Colonnes.

|                  | TION DU MODE COLONNES          |          |             |
|------------------|--------------------------------|----------|-------------|
| Les colonnes aff | ïchées sont celles du scénario | Prospect | -           |
| —— Tris en mo    | ode colonnes                   |          |             |
| Tri primaire     | Dénomination sociale           | •        | Croissant   |
| Tri secondaire   | Montant                        | × -      | Décroissant |
| Tri tertiaire    | Priorité                       | × -      | Décroissant |

La première liste déroulante vous permet de choisir les colonnes à afficher selon les scénarios paramétrés, tandis que les options de tri détermineront le classement des affaires au sein de ces colonnes.

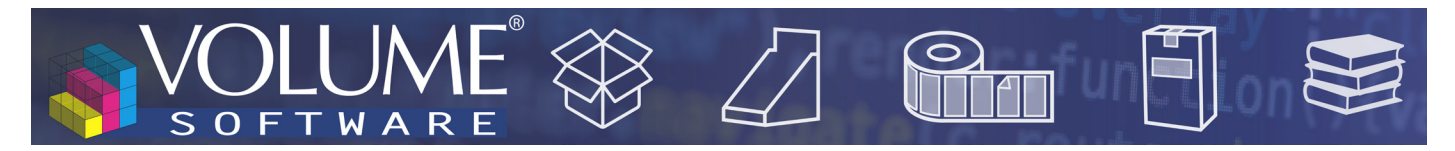

## Actions groupées sur les sociétés

En plus du commercial principal, il est désormais possible de réaliser une mise à jour en masse des zones Commercial 2 et Commercial 3.

| MODIFICATION GR   | OUPÉE                        |      |                              |                          |         |  |  |  |
|-------------------|------------------------------|------|------------------------------|--------------------------|---------|--|--|--|
|                   | Cette action groupée o       | once | rne l'ensemble de la liste ( |                          |         |  |  |  |
| Type de données : | Commercial principal         | *    | Nouvelle valeur :            | <non renseigné=""></non> | •       |  |  |  |
|                   | Commercial principal         |      | 1                            |                          |         |  |  |  |
|                   | Commercial 2<br>Commercial 3 |      | estantes à traiter           |                          |         |  |  |  |
|                   | Administration des ventes    |      | 0%                           |                          |         |  |  |  |
|                   | Dernier état<br>Validité     |      | estimé : indéterminé         |                          |         |  |  |  |
|                   | Catégorie<br>Potentiel       |      | Exécu                        | ter le traitement        | Annuler |  |  |  |

## Interface multilingue

En plus du français et de l'anglais, ReflexClient est à présent également disponible en langue polonaise.